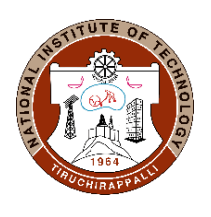

## ACADEMIC OFFICE NATIONAL INSTITUTE OF TECHNOLOGY TIRUCHIRAPPALLI – 620 015, TAMILNADU, INDIA Phone: 0431 – 250 3013, 3910, 3026

Email: deanap@nitt.edu, pgacad@nitt.edu

## Ref: AO/PG Section/Registration/July2021

06-09-2021

## <u>CIRCULAR</u>

Sub: MIS Course registration-PG (1st year-MA, M Arch, MSc, MCA and M Tech)- JULY 2021 session – Regarding.

The MIS portal will be opened to PG (1st year-MA, M Arch, MSc, MCA and M Tech) students for course registration of JULY 2021 session as per the below schedule.

| SI.<br>No. | Programme                             | Batch (year)                | Registration Date                                   |
|------------|---------------------------------------|-----------------------------|-----------------------------------------------------|
| 1.         | MA, M Arch,<br>MSc, MCA<br>and M Tech | 2021 (1 <sup>st</sup> year) | 14 <sup>th</sup> -16 <sup>th</sup> September, 2021. |

All the students are instructed to register all the eligible courses as per the above schedule. The registration dates will not be extended further.

Students can access MIS through the internet in the link: <u>http://misreg.nitt.edu/NITTSTUDENT/</u>

12000 13/09/21

Associate Dean Academic-PG

Note: The instruction to login in MIS is given in below:

## Procedure for course registration in MIS:

1. Open **Mozilla Firefox browse**r and type the following link name in the address

barmisreg.nitt.edu/NITTSTUDENT

(Kindly use Mozilla Firefox browser only)

- 2. Enter your **Permanent Roll number**, and password (Permanent roll numbers are alreadydisplayed in NITT website under QUICK LINKS, password is the password you used at the time of admission registration).
- 3. Press **SIGN IN** button.
- 4. Click on **SESSION APPLICATION** on left side of your home page.
- 5. **Register** for the subjects that you want to study.
- 6. Press **DOWNLOAD** button to get Course registration form

Note: If you forget your password, then

- a. Click on 'FORGOTTEN YOUR PASSWORD?' link.
- b. Enter your permanent roll number (your NITT webmail ID will be filledautomatically).
- c. Press SUBMIT button (a password will be sent to your NITT web mail).
- d. Login with that password.
- e. Enter
  - (i) Old password = the password that has come to your NITT web mail ID (byremoving \* symbols if any present in the text box).
  - (ii) New password= the password that you want to set.
  - (iii) Confirm the password.
- f. Login again with the new password that you have set.